# Lab 6

In this lab, we continue our work on the Amazon dataset using Apache Spark. The first task, given the original Amazon food dataset (that you can find in the HDFS file system at /data/students/bigdata-01QYD/Lab4/Reviews.csv), consists in finding all the pairs of products frequently reviewed together and compute some statistics.

## Task 1

The input Amazon food dataset (available in the HFDS shared folder of the BigData@Polito cluster: /data/students/bigdata-01QYD/Lab4/Reviews.csv) lists all the reviews per-row (one review per line), and it is comma-separated. In each line, two of the columns represent the user id and product id (third and second columns, respectively). The schema of Reviews.csv is the following:

Id, ProductId, UserId, ProfileName, HelpfulnessNumerator, HelpfulnessDenominator, Score, Time, Summary, TextIndexton, Score, Time, Summary, TextIndextOndextOnde

On the web site you can download the file ReviewsSample.csv. It contains a sample of Reviews.csv. You can use it to perform some initial tests.

Write a single Spark application that:

1. Transposes the original Amazon food dataset, obtaining a PairRDD in which there is one pair, structured as follows, for each user:

(user\_id, list of product\_ids reviewed by user\_id)

The returned PairRDD contains one pair for each user, which contains the user\_id and the complete list of (**distinct**) products reviewed by that user. If user *user\_id* reviewed more times the same product, that product must occur only one time in the returned list of product\_ids reviewed by *user\_id*;

- Counts the frequency of each pair of products that have been reviewed together (the frequency of a pair of products is given by the number of users who reviewed both products);
- 3. Writes on the output folder all the pairs of products that appear more than once and their frequencies. The pairs of products must be *sorted by decreasing frequency* in the output HDFS folder.

Inspect the output of your application to search for interesting facts.

**Pay attention** that the line starting with "Id," is the header of the file and must not be considered.

On the web site you can download the file ReviewsSample.csv. It contains a sample of Reviews.csv. You can use it to perform some initial tests.

### Task 2 - Bonus task

Extend your application in order to write on the standard output the top 10, most frequent, pairs of products and their frequencies.

#### How to access logs files

If you are connecting from outside Polito and you submit your application on the cluster by using spark-submit you can proceed as follows to retrieve the log files from the command line:

- 1. Open a Terminal on the gateway jupyter.polito.it
- 2. Execute the following command in the Terminal: yarn logs -applicationId application\_1521819176307\_2195

The last parameter is the application/job ID. You can retrieve the job ID of your application on the HUE interface: <u>https://hue.polito.it/hue/jobbrowser/#!jobs</u> Otherwise, you can retrieve the job ID of your application with the following command on the terminal, substituting sXXXXX with your username

yarn application -list -appStates ALL|grep 'sXXXXXX'

### 

#### As soon as you complete all the tasks and activities on JupyterHub environment, please remember to shut down the container to let all your colleagues in all the sessions connect on JupyterHub and do all the lab activities.

- 1. Go into File -> Hub Control Panel menu
- 2. A new browser tab opens with the "Stop My Server" button. Click on it and wait till it disappears.

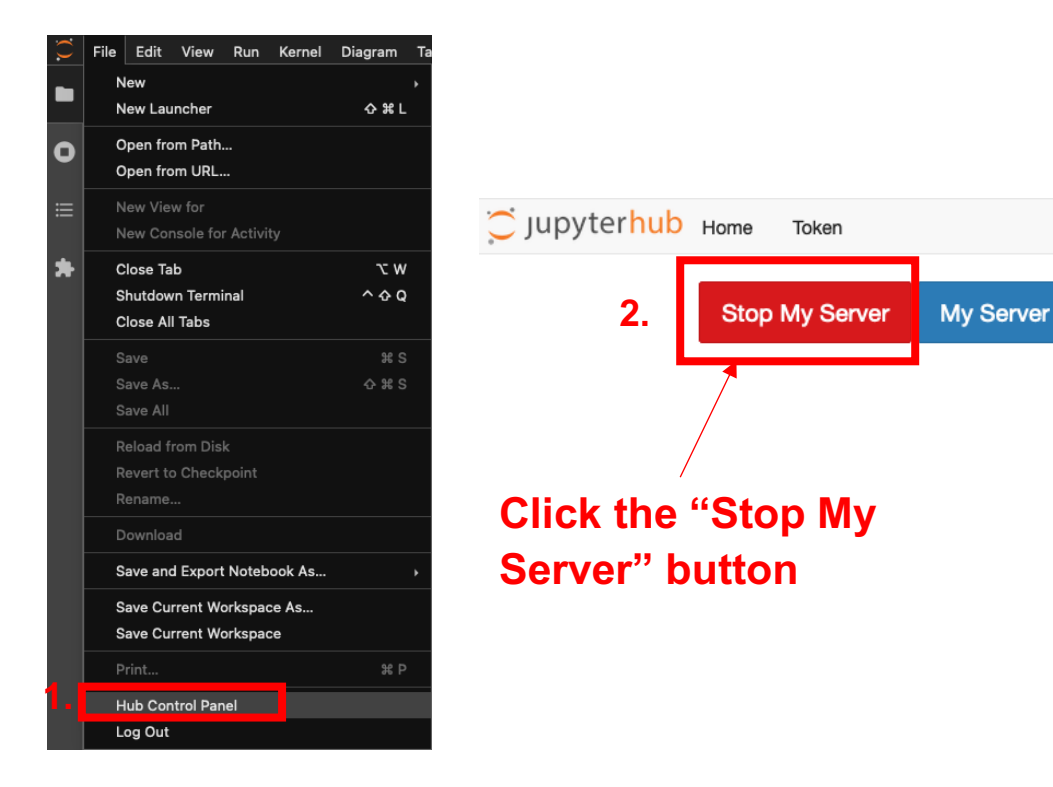